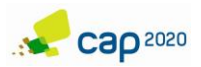

# Notice d'utilisation de l'interface CapTrap

# 1 PRESENTATION GENERALE

Aujourd'hui l'interface CapTrap (<u>www.captrap.io</u>) permet de suivre et de monitorer son réseau de pièges, qu'ils soient connectés ou non connectés, via un accès personnalisé. Elle permet de visualiser ses pièges sur une carte (et d'en filtrer l'affichage) ainsi que différents types de graphiques : comptages, niveau de batterie, diagrammes circulaires pour lister les pièges ayant piégés dans la nuit, etc.

Il est aussi possible d'y paramétrer ses alertes (niveau de batterie, pic de vol, arrêt d'émission ...), de saisir des interventions réalisées sur le piège (changement de la phéromone par exemple), de saisir des relevés manuels (qui s'intégreront dans le graphique de suivi des comptages) ou encore de télécharger les données de ses pièges dans les fichiers CSV. Plusieurs onglets sont donc disponibles sur l'interface pour visualiser et gérer ces différents éléments.

Enfin, Cap2020 étant fournisseur de données agro-climatiques, un certain nombre de données sont générées et mises à disposition pour chaque piège déployé et constituent une Station Météo Virtuelle (SMV©) à part entière. Elles sont visualisables ou téléchargeables depuis l'interface.

Historique de 15 années de données observées (sur demande)

Données d'observation à l'échelle 1km

Prévisions climatiques horaire à horizon 3 et 7 jours

L'objectif est d'aider à la prise de décision pour une intervention au champ, et de donner les outils pour interpréter les données.

# 2 UTILISATION DE L'INTERFACE

# 2.1 CONNEXION

Pour accéder à l'interface de connexion, il faut se connecter à : <u>www.captrap.io</u>. L'affichage cidessous apparait, il ne reste plus qu'à compléter les identifiants fournis par Cap2020 lors de la réception des pièges. L'accès est personnalisé.

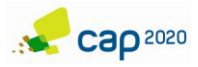

| ← → C | ③ Non sécurisé   ww | ww.captrap.io/Pieges/login.php                                                    |       |
|-------|---------------------|-----------------------------------------------------------------------------------|-------|
|       | se cap 20           | CapTrap - Pièges connectés                                                        | 4     |
|       | Mon rése            | eau Détails sur mes pièges Gérer mon réseau Alertes Bilan - A propos Nos produits | and a |
| ġ     |                     | Bienvenue<br>Connexion à votre compte                                             |       |
|       |                     | CONPL                                                                             |       |
|       | © 2018 Cap 2020     | C Accès au site Web Cap2020 Mentions légales Contact@cap2020 fr                   |       |

# 2.2 PAGE « MON RESEAU »

Cette page permet d'avoir une vue globale sur son réseau de pièges (connectés et non connectés).

En effet, des diagrammes circulaires en haut de page permettent de voir d'un coup d'œil si les pièges ont effectué des comptages depuis leur installation (à gauche) ou durant la nuit passée (à droite). Par ailleurs, si un piège n'a pas émis depuis plus de 24h, il sera affiché dans l'encart d'informations en haut à droite.

Une carte centrée sur les pièges installés permet de visualiser plusieurs éléments :

- En cliquant sur un piège, un popup s'ouvre permettant de visualiser différentes informations. Nous trouvons le nombre de comptages réalisés sur la période sélectionnée (par défaut les deux dernières semaines mais modifiables), le niveau de batterie, le ravageur suivi ..., ainsi que la possibilité de visualiser des graphiques de batterie et de comptages sur la période sélectionnée.
- Un code couleur est appliquée aux points en fonction du nombre de ravageurs comptabilisés sur la période sélectionnée. Les seuils du code couleur sont modifiables de façon interactive avec la barre au-dessus de la carte.
- Si les pièges n'ont pas émis depuis plus de 24h, un point noir apparait au centre du point représentant le piège.

Des raccourcis pour renseigner des comptages manuels ou des interventions sur des pièges (accès à la page « Gérer mon réseau ») sont présents à droite de la carte.

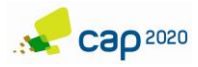

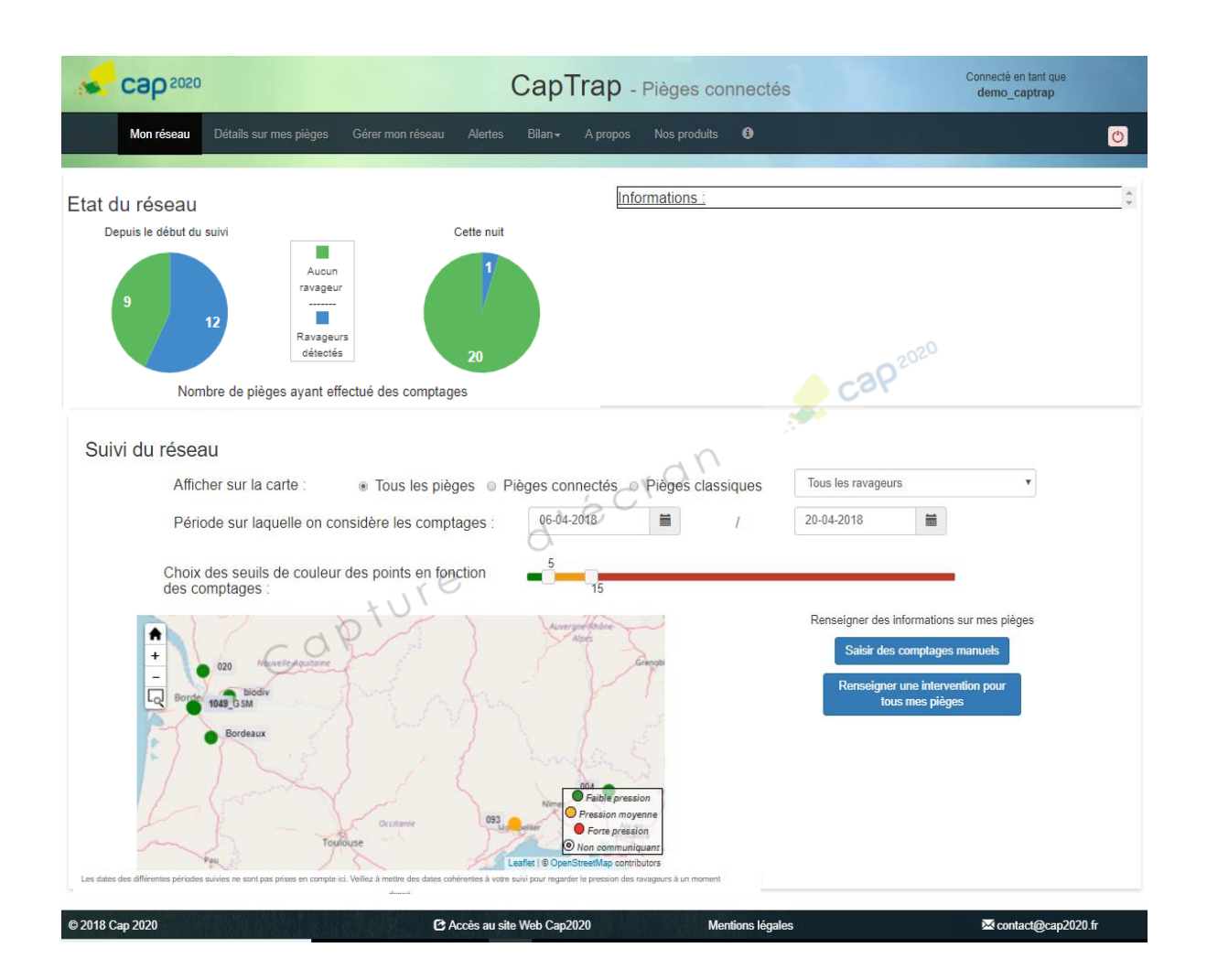

#### 2.3 PAGE « DETAILS SUR MES PIEGES »

Ici, il est possible de regarder le détail des comptages journaliers sur la période souhaitée, de télécharger les données de comptages et climatiques, de visualiser le niveau de batterie du piège sur la période sélectionnée ainsi que d'accéder aux prévisions météo au niveau du piège. Des raccourcis vers la page « Gérer mon réseau » sont aussi présents si l'on souhaite renseignée une intervention pour le piège visualisée par exemple.

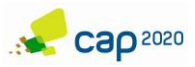

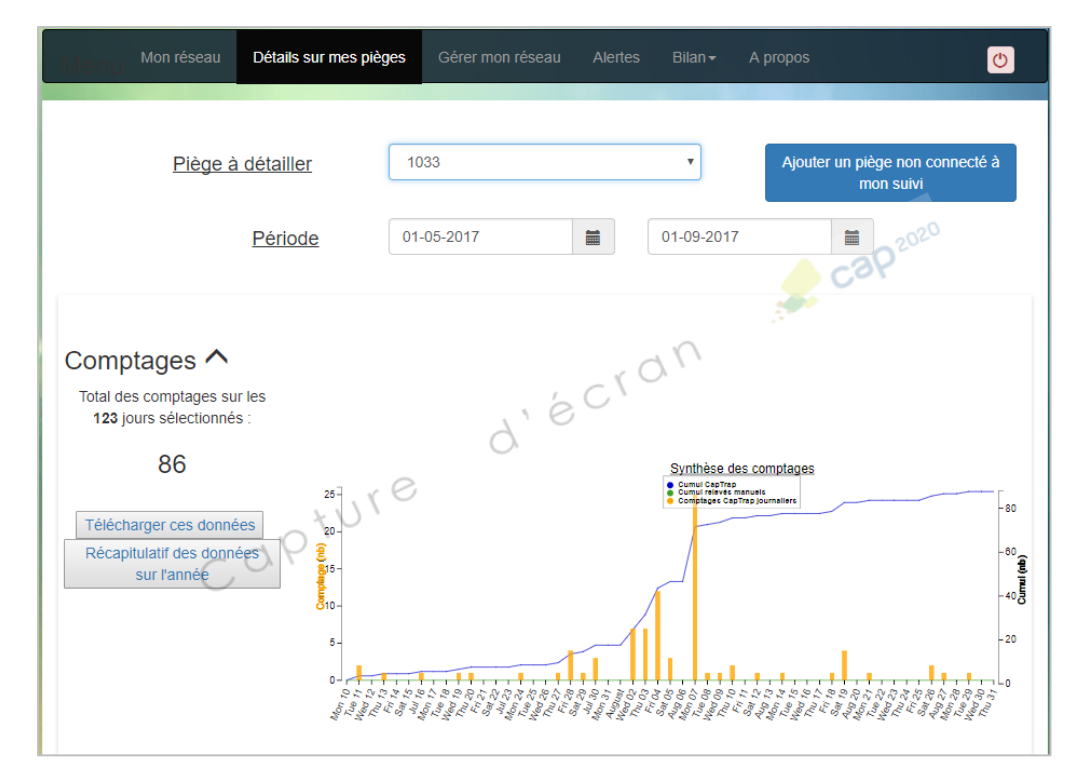

# Détail journalier des comptages et téléchargement des données :

#### Accès aux prévisions météo à l'emplacement du piège et à son niveau de batterie :

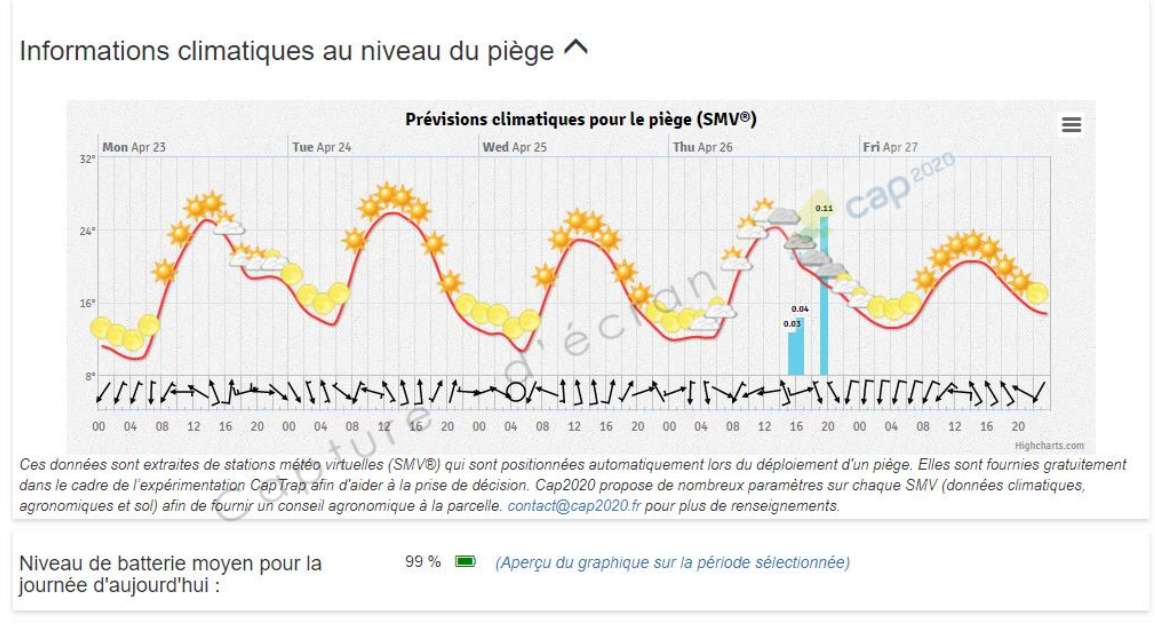

# Accès rapides à la page « Gérer mon réseau » :

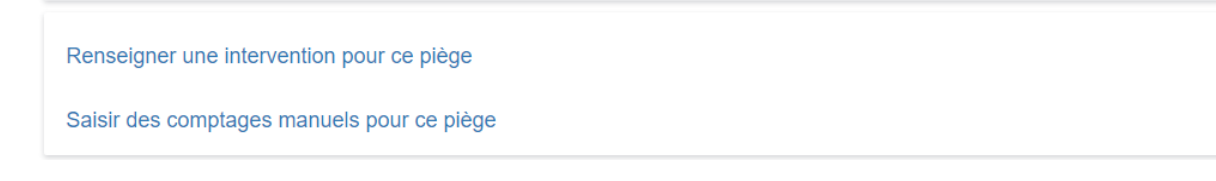

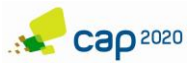

# 2.4 PAGE « GERER MON RESEAU »

Depuis cette page, il est possible d'accéder à un certain nombre d'informations sur ces pièges (nom, ravageur suivi, position, période d'installation, date de dernière émission...) et d'en modifier

une partie si besoin. Les modifications se font en cliquant sur le crayon présent sur la ligne du piège à modifier.

Les suivis passés et les pièges disponibles (non installés) sont aussi notifiés dans cette page.

Il est possible de renseigner des interventions sur les pièges (multi sélection possible) comme un changement de phéromone ou un déplacement des pièges.

La création de pièges non connectés se fait aussi via cette page. En effet, il est possible de créer des pièges non connectés sur l'interface afin de les suivre avec les pièges connectés et ainsi visualiser l'ensemble de son réseau.

Les comptages manuels effectués sur les pièges sont aussi à saisir ici. La page est découpée en plusieurs parties pour permettre ces différentes fonctionnalités.

| Mon réseau     | Détails sur mes pièges | Gérer mon réseau | Alertes | Bilan <del>-</del> | Documentation | Nos produits               | 8 | ٢ |
|----------------|------------------------|------------------|---------|--------------------|---------------|----------------------------|---|---|
| Mes pièges     | ~                      |                  |         |                    |               | <b>C3P</b> <sup>2020</sup> | > |   |
| Enregistrer de | s relevés manue        | els 🗸            | ~ X     | an                 |               |                            |   |   |
| Gestion des ir | iterventions réali     | sées sur les p   | bièges  | ~                  |               |                            |   |   |
| Ajouter un piè | ge non connecté        | • •              |         |                    |               |                            |   |   |

Accès aux informations des pièges ainsi qu'aux suivis passés et aux pièges disponibles :

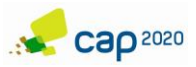

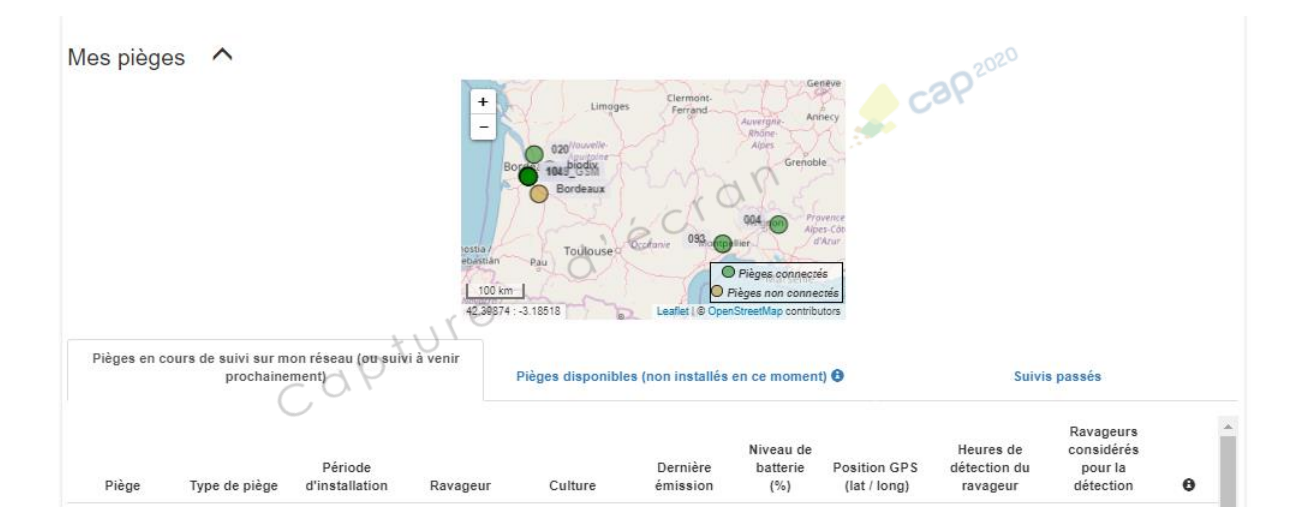

# 2.5 PAGE « ALERTES »

Différents types d'alertes sont disponibles. Sur cette page, il est possible de les paramétrer en complétant les informations demandées dans les formulaires. Il est possible de mettre deux destinataires à ces alertes. Un tutoriel est disponible pour comprendre le fonctionnement de la page en cliquant sur le point d'informations à côté du titre « Paramétrer une nouvelle alerte ».

La liste des alertes paramétrées est aussi disponible dans un tableau en bas de page. Il est possible de désactiver une alerte sans pour autant la supprimer. C'est-à-dire que les alertes ne seront plus envoyées mais leur paramétrage reste sauvegardé et elles pourront être réactivées par la suite.

| Mon réseau                                  | Détails sur mes pièges | Gérer mon réseau  | Alertes B         | iilan <del> -</del> Documentation | Nos produits 🚯             | C    |
|---------------------------------------------|------------------------|-------------------|-------------------|-----------------------------------|----------------------------|------|
| Paramétrer un                               | e nouvelle alerte      | • ^ 🔒             |                   |                                   |                            |      |
|                                             | Alerte à paramétre     | Arrêt             | d'émission        | <b></b>                           | <b>c3P</b> <sup>2020</sup> | •    |
| Alerte au bout de<br>Période de validité    | ex : 24                | heures sans commu | nication du piège |                                   |                            | θ    |
| Destinataire 1 :<br>Mode d'envo             | i: • Email             | 9,                | e                 | SMS (payant)                      |                            |      |
| Coordonnées<br>Destinataire 2 (optionnel) : | Email 1                | >                 |                   | Téléphone 1                       |                            |      |
| Mode d'envo<br>Coordonnées                  | Email 2                |                   |                   | SMS (payant)                      |                            |      |
|                                             |                        |                   |                   |                                   | Valider la sa              | isie |
|                                             |                        |                   |                   |                                   |                            |      |

# Paramétrage de ses alertes :

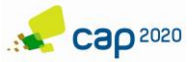

# Visualisation des alertes paramétrées (activation/désactivation et modification possible) :

| Alertes par                                                                                        | amétrées    |              |                 |                           |                     |                     |   |   |  |
|----------------------------------------------------------------------------------------------------|-------------|--------------|-----------------|---------------------------|---------------------|---------------------|---|---|--|
| Tous les paramétrages saisis peuvent être supprimés. Attention toute suppression est irréversible. |             |              |                 |                           |                     |                     |   |   |  |
| Type d'alerte                                                                                      | Dates       | Seuil choisi | Type<br>d'envoi | Destinataire(s)           | Pièges<br>concernés | Alertes<br>activées | 0 | 0 |  |
| Batterie faible                                                                                    | 2018-04-01/ | 1P50 %.      | email           | c.lassoureille@cap2020.fr | Tous                | V                   | × | 1 |  |

# 2.6 PAGE « BILAN »

Tous les déploiements de pièges connectés y sont répertoriés et synthétisés dans un tableau. Les informations de position, ravageur et culture suivis y sont renseignées et peuvent être mises à jour au besoin.

Les graphiques de la saison ainsi que l'ensemble des données peuvent y être téléchargés. Une recherche dans le tableau peut être effectuée grâce aux moteurs de recherche par colonne présents au-dessus du tableau.

Cette page répertorie absolument tous les suivis passés, c'est-à-dire même ceux des pièges utilisés il y a un an, deux ans etc.

| Monu <sup>Mon réseau</sup> | Détails sur mes pièges C | Sérer mon réseau Alertes   | Bilan Documentation        | Nos produits 🚯               |                                            |           |                                |        |             | ٢        |
|----------------------------|--------------------------|----------------------------|----------------------------|------------------------------|--------------------------------------------|-----------|--------------------------------|--------|-------------|----------|
| Bilan par piè              | ege <b>^</b>             |                            |                            |                              |                                            |           |                                |        |             |          |
| Chercher par piège         |                          | Chercher par t             | ype de piège               |                              | Chercher par ravageur Chercher par culture |           |                                |        |             |          |
| Pièges 🔻                   | Types de piège 🔻         | Suivis 💌                   | Dates 🔻                    | Position GPS<br>(lat/long) ▼ | Ravageur 🔻                                 | Culture 🔻 | Nombre total de<br>ravageurs 🔻 | Aperçu | Télécharger | Modifier |
| 1495 connecté              | CapTrap                  | Une seule période de suivi | 27-06-2019 /<br>29-09-2019 | 43.829 / 4.738               | Helicoverpa armigera                       | Tomate    | 126                            | Lad    | Ŧ           | 1        |
| 1488 connecté              | CapTrap                  | Une seule période de suivi | 27-06-2019 /<br>29-09-2019 | 43.814 / 4.708               | Helicoverpa armigera                       | Tomate    | 58                             | ш      | Ŧ           |          |
| 1480 connecté              | CapTrap                  | Une seule période de suivi | 27-06-2019 /<br>29-09-2019 | 43.822 / 4.733               | Helicoverpa armigera                       | Tomate    | 175                            | Lui    | Ŧ           | 1        |
| 1476 connecté              | CapTrap                  | Une seule période de suivi | 27-06-2019 /<br>29-09-2019 | 43.826 / 4.736               | Helicoverpa armigera                       | Tomate    | 183                            | ш      | Ŧ           |          |
| 1475 connecté              | CapTrap                  | Une seule période de suivi | 27-06-2019 /<br>29-09-2019 | 43.814 / 4.712               | Helicoverpa armigera                       | Tomate    | 181                            | ш      | Ŧ           | 1        |
| 1474 connecté              | CapTrap                  | Une seule période de suivi | 27-06-2019 /<br>29-09-2019 | 43.814 / 4.709               | Helicoverpa armigera                       | Tomate    | 201                            | ы      | Ŧ           |          |
| 1473 connecté              | CapTrap                  | Une seule période de suivi | 27-06-2019 /<br>29-09-2019 | 43.822 / 4.733               | Helicoverpa armigera                       | Tomate    | 389                            | 60     | Ŧ           | 1        |
| 1423 connecté              | CapTrap                  | Une seule période de suivi | 27-06-2019 /<br>29-09-2019 | 43.831 / 4.738               | Helicoverpa armigera                       | Tomate    | 360                            | ы      | Ŧ           |          |
| 1415 connecté              | CapTrap                  | Une seule période de suivi | 27-06-2019 /<br>29-09-2019 | 43.749 / 4.659               | Helicoverpa armigera                       | Tomate    | 411                            | ы      | Ŧ           | 1 -      |

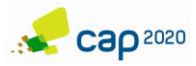